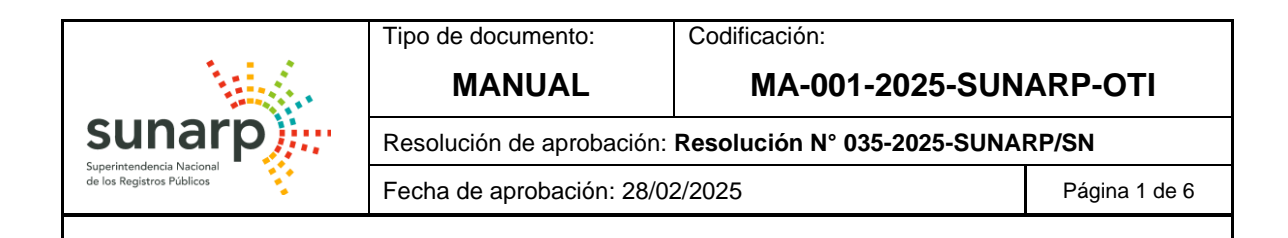

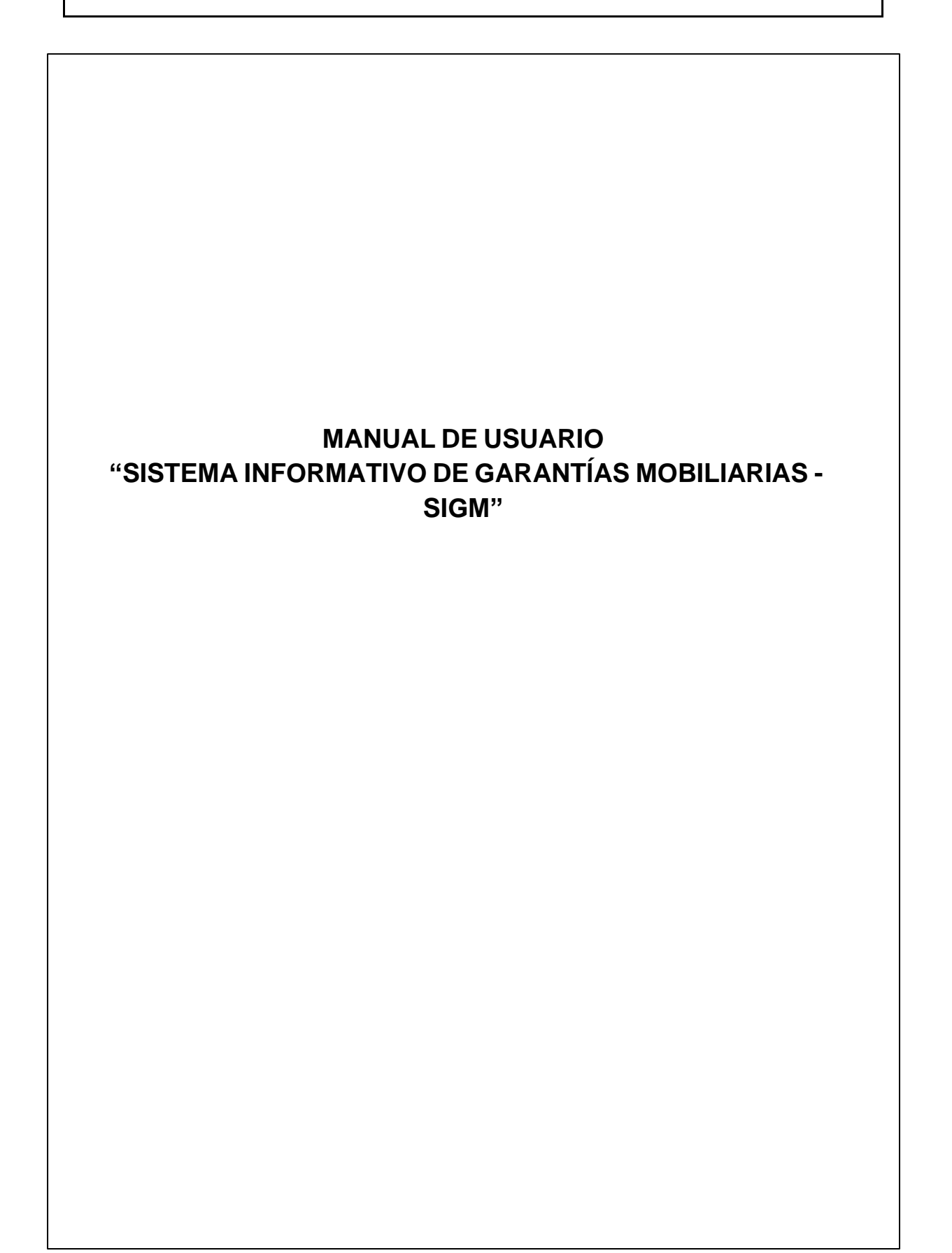

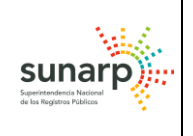

# Superintendencia Nacional de los Registros Públicos

### **HISTORIAL DE CAMBIOS**

| Versión | Descripción                   | Fecha      |
|---------|-------------------------------|------------|
| 1.0     | Versión inicial del documento | 24/02/2025 |

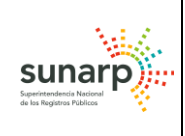

# CONTENIDO

| Objetivo    | .4                                                         |
|-------------|------------------------------------------------------------|
| Finalidad   | .4                                                         |
| Alcances    | .4                                                         |
| Descripción | .4                                                         |
| ANEXOS      | .6                                                         |
|             | Objetivo<br>Finalidad<br>Alcances<br>Descripción<br>ANEXOS |

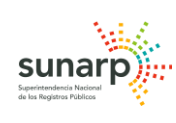

## 1. Objetivo

Proporcionar una guía práctica y detallada que facilite a los Usuarios del Sistema Informativo de Garantías Mobiliarias (SIGM) la comprensión y el uso adecuado de dicha plataforma.

### 2. Finalidad

El presente manual busca facilitar el acceso a los Servicios de Prestación en Exclusividad del Sistema Informativo de Garantías Mobiliarias (SIGM), explicando las funcionalidades para la suscripción, como condición previa a la inscripción de avisos electrónicos, y la expedición de certificados.

#### 3. Alcances

El presente manual está dirigido a los Usuarios del Sistema Informativo de Garantías Mobiliarias (SIGM) que deseen obtener una cuenta y posteriormente tener acceso a los Servicios de Prestación en Exclusividad que brinda dicha plataforma, tales como la inscripción de garantías mobiliarias y equivalentes funcionales, sus modificaciones, ejecución y cancelación, en el marco del Régimen Garantía Mobiliaria aprobado por el Decreto Legislativo N° 1400.

#### 4. Descripción

En el Anexo N° 1 del presente manual se explica el proceso de suscripción de los Usuarios a la plataforma del Sistema Informativo de Garantías Mobiliarias (SIGM), teniendo en cuenta que pueden ser personas naturales o jurídicas, nacionales o extranjeras.

Por ello, se desarrolla cada uno de los supuestos que pueden suscitarse en la práctica diaria, así pues, se explica el proceso de suscripción de personas naturales que tengan la condición de solteras, divorciadas, viudas, uniones de hecho, casadas bajo el régimen de sociedad de gananciales o separación de patrimonios.

En el caso de las personas jurídicas se explica el proceso de suscripción personas jurídicas de derecho privado, tales como bancos, cooperativas, cajas

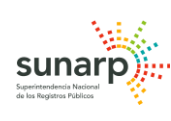

de ahorro y crédito, así como, el proceso de suscripción de entidades administrativas.

En el Anexo N° 2 del presente manual, se explica el proceso de ingreso a la cuenta creada en la plataforma del SIGM para los acreedores, así como el llenado de información de los formularios de constitución, modificación, inicio de ejecución, terminación de ejecución, cancelación y modificación global de garantías mobiliarias, por parte de los acreedores garantizados.

Se detallan, además, supuestos especiales de llenado de información en el formulario de constitución de garantía mobiliaria, aplicables a la garantía mobiliaria prioritaria de adquisición (GMPA), garantía mobiliaria preinscrita y equivalentes funcionales. Asimismo, se explica el ingreso de información para realizar una cesión parcial y total de garantía mobiliaria, cuando se trata de un formulario de modificación de garantía mobiliaria.

Por otro lado, se detalla el llenado de información de los formularios de modificación y cancelación de garantía mobiliaria inscritas antes del funcionamiento del SIGM, así como el llenado del formulario de modificación de cesión total masiva.

En el Anexo N° 3 del presente manual, se explica el proceso de ingreso a la cuenta creada en la plataforma del SIGM para las Entidades Administrativas, así como el llenado de información de los formularios de constitución, modificación, inicio de ejecución, terminación de ejecución y cancelación de garantías mobiliarias (medidas cautelares).

Además, se explica el ingreso de información para poder realizar la reactivación de una garantía mobiliaria (medida cautelar) que haya sido cancelada por error; así como, se detalla el llenado de información de los formularios de modificación y cancelación de garantía mobiliaria (medidas cautelares) inscritas antes del funcionamiento del SIGM.

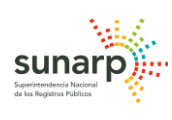

En el Anexo N° 4 del presente manual, se explica el proceso de suscripción de las Cortes Superiores de Justicia, por tratarse de un proceso especial en el llenado de la información de la solicitud.

Por otra parte, se explica el proceso de ingreso a la cuenta creada en la plataforma del SIGM para las Cortes Superiores de Justicia, la creación de subcuentas para jueces y asistentes judiciales, así como, el llenado de información de los formularios de constitución, modificación y cancelación de garantías mobiliarias (medidas cautelares), producto de procesos judiciales.

Asimismo, se explica el ingreso de información para generar la Alerta Judicial producto de un proceso sumarísimo iniciado por el deudor garante, como consecuencia de la inscripción de una garantía mobiliaria inscrita con información errónea o inexacta.

En el Anexo N° 5 del presente manual, se explica a los usuarios de la plataforma del Sistema Informativo de Garantías Mobiliarias (SIGM) todo el proceso para solicitar la expedición de certificados, teniendo en cuenta si se trata del Certificado Literal de SIGM, Certificado Literal de Folio Causal Electrónico, Certificado Negativo/Positivo y Certificado Compendioso.

- 5. ANEXOS
- Anexo Nº 1 Proceso de Suscripción
- Anexo N° 2 Módulo Acreedor
- Anexo N° 3 Entidades Administrativas
- Anexo N° 4 Módulo Cortes Superiores
- Anexo N° 5 Expedición de Certificados